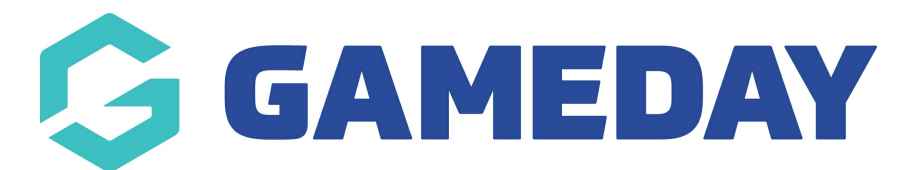

## How do I view an organisation's details in my hierarchy?

Last Modified on 15/11/2023 12:21 pm AEDT

If you are using GameDay as part of a multi-tiered hierarchy, you can view the details of any other organisation linked below you within your hierarchy.

**Note:** Administrators cannot view the details of organisations that are above, or next to their organisation through their GameDay login.

To view a lower-level organisation's details through your GameDay database:

1. Open the My Organisation menu, then click MY HIERARCHY

| Go  | <b>JAMEDAY</b>       |   |
|-----|----------------------|---|
|     | Dashboard            |   |
| OF. | My Organisation      | • |
| Or  | ganisation Details   |   |
| Ad  | lmins & Contacts     |   |
| My  | Hierarchy            |   |
| Se  | ttings               |   |
| \$  | Finances             | • |
| 228 | Members              | • |
|     | Membership Forms     | • |
|     | Products & Questions |   |
| ₹}÷ | Promotions           |   |
|     | Events               | • |
| Ċ   | Reports              |   |

2. Find the organisation within the list, then click  $\ensuremath{\textbf{VIEW}}$ 

| 1y Hiera             | rchy Hel      | p              |            |        |                          |                |           |
|----------------------|---------------|----------------|------------|--------|--------------------------|----------------|-----------|
| Organisa             | itions        | Hierarchy View | BETA       |        |                          |                |           |
| Create (             | Organisation  |                |            | Active | ✓ All Organisation Types | Q gameday club | ø         |
| Logo                 | Organisat     | ion Name 🌲     | Org ID     | Туре   | Parent Organisation 🗢    | Status         | Action(s) |
| G                    | GameDay       | Club           | National38 | Club   | GameDay Training         | Active         | View 🗸    |
| Show 10 Showing rows | •<br>1-1 of 1 |                |            | I< <   | 1 > >1                   |                |           |

3. Here, you can use the tabs along the top of the page to view various details of the organisation, including:

**Overview**: Basic organisation details such as name, address, contact details, Organisation ID and more

| GameDay Clu | ıb       |                          |                      |                 |          |                   |        |
|-------------|----------|--------------------------|----------------------|-----------------|----------|-------------------|--------|
| Overview    | Contacts | Sub Organisations        | Members              | Forms           | Products | Documents         |        |
|             |          | Name *                   | GameDay Club         |                 |          |                   |        |
|             |          | Organisation Alias       |                      |                 |          |                   |        |
|             |          | Physical Address         |                      |                 |          | Enter address mar | nually |
|             |          | 123 Cremorne Street, C   | remorne, 3121, Victo | oria, Australia |          |                   |        |
| Edit Image  |          | Mailing Address          |                      |                 |          |                   |        |
|             |          | Same as Physical Address | $\checkmark$         |                 |          |                   |        |
|             |          | Contact Details & S      | ocial Media          |                 |          |                   |        |
|             |          | Primary Contact          | John Smith           |                 |          |                   |        |
|             |          | Phone *                  | au +61 🔻             | 0400 100 200    |          |                   | 2      |
|             |          | Email *                  | support@mygan        | neday.app       |          |                   |        |

**Contacts**: Any Admins or Contacts they have added to their database

| ← Back                             | 2           |                   |              |             |                  |            | Log            | in to Orgar | nisation |
|------------------------------------|-------------|-------------------|--------------|-------------|------------------|------------|----------------|-------------|----------|
| Overview                           | Contacts    | Sub Organisations | Members      | Forms       | Products         | Document   | S              |             |          |
| Create Contact                     |             |                   |              |             | Active           | • Q s      | earch Contacts |             | 0        |
| First Name 🗢                       | Last Name 🗘 | Email * 🗢         | Mobile Phone | * Role(s) * |                  | Is Primary | Admin Status   | Act         | ion(s)   |
| John                               | Smith       |                   | +61400100200 | ) Treasurer | r, Administrator |            | Active         | Edit        | ~        |
| Troy                               | Waters      |                   | +61400100200 | ) Administi | rator            |            | Active         | Edit        | ~        |
| Show 50 ▼<br>Showing rows 1-2 of 2 |             |                   | K K 1        | > >         |                  |            |                |             |          |

Sub Organisations: Any other organisations linked below it in the hierarchy

| ← Back                             |          |                   |                     |       |               |             | Login to Organisation |
|------------------------------------|----------|-------------------|---------------------|-------|---------------|-------------|-----------------------|
| Overview                           | Contacts | Sub Organisations | Members             | Forms | Products      | Documents   |                       |
|                                    |          |                   |                     |       |               | Q Type to s | earch                 |
| Organisation Name                  | e Orç    | Janisation Type   | Organisation Email  |       | Account Phone | Status      | Action(s)             |
| GameDay Team                       | Clu      | b with Branches   | hello@mygameday.app |       | +61400100200  | Active      | View 🗸                |
| Show 50 ×<br>Showing rows 1-1 of 1 |          |                   | K K 1               | > >   | ÞI            |             |                       |

Members: A complete list of members that exist within the organisation's database

|    | ← Back          |            |                   |        |            |         |                   | L                 | ogin to Organisation |
|----|-----------------|------------|-------------------|--------|------------|---------|-------------------|-------------------|----------------------|
| Ga | ameDay Club     |            |                   |        |            |         |                   |                   |                      |
|    | Overview        | Contacts   | Sub Organisations | Ме     | mbers      | Forms   | Products          | Documents         |                      |
|    |                 |            |                   |        |            |         | All Member Status | Q Search Member N | ame 🗳                |
|    | Name            | First Name | Last Name         | Gender | Birthdate  | Address | s Mobile          | Email             | Action(s)            |
|    | Damian Prine    | Damian     | Prine             | Male   | 01/10/2012 |         | +61400100200      | damian@email.com  | View                 |
|    | Con Stanley     | Con        | Stanley           | Male   | 08/12/2005 |         | +61422124899      | con@email.com     | View                 |
|    | April Jones     | April      | Jones             | Female | 09/04/2008 |         | +61400100200      | april@email.com   | View                 |
|    | George Thompson | George     | Thompson          | Male   | 24/07/2013 |         | +61400100200      | george@email.com  | View                 |
|    | AlJones         | AI         | Jones             | Male   | 11/10/2007 |         | +61400100200      | al@email.com      | View                 |
|    | James Hackett   | James      | Hackett           | Male   | 04/02/2009 |         | +61400100200      | jamesh@email.com  | View                 |
|    | Annie Wilson    | Annie      | Wilson            | Female | 01/07/1999 |         | +61400100200      | annie@email.com   | View                 |
|    | Brad Garnett    | Brad       | Garnett           | Male   | 06/07/2006 |         | +61400100200      | brad@email.com    | View                 |

**Forms**: A list of Membership Forms being used by the organization; this includes forms they created from their database and forms they use that have been shared from a higher level

| Game       | Back<br>eDay Club       |          |                      |        |                    |                                    |                                  |                                       | Login to Organisation |
|------------|-------------------------|----------|----------------------|--------|--------------------|------------------------------------|----------------------------------|---------------------------------------|-----------------------|
| Ove        | erview                  | Contacts | Sub Organisa         | tions  | Members            | Forms                              | Products                         | Documents                             |                       |
|            |                         |          |                      |        |                    |                                    |                                  | Q Search                              | Form Name             |
| For        | rm Name                 |          | Member Types         | Status | Registrati         | ons                                |                                  | Last Modified Date                    | Action(s)             |
| Mer        | mbership Regis          | stration | Player,<br>Volunteer | Active | Live<br>31 Dec 202 | (1 Aug 2023 12<br>3 12:00 am (AED  | 2:00 am (AEST) -<br>T))          | <b>July 18th 2023, 11:2</b><br>(AEST) | 6 am View 🗸           |
| Mer<br>202 | mbership Regis<br>24/25 | stration | Student              | Draft  | Closed             |                                    |                                  | July 18th 2023, 8:33<br>(AEST)        | š am                  |
| 202        | 23 Membership           |          | Player,<br>Volunteer | Draft  | Live<br>30 Dec 201 | (1 Jan 2022 12<br>23 12:00 am (AED | 2:00 am (AEDT) -<br>IT) <b>)</b> | July 5th 2023, 12:13<br>(AEST)        | pm                    |

**Products**: A list of any Products the organisation has created

|    | 🗲 Back       |                   |                   |         |       |          |           | Login to Organisation |
|----|--------------|-------------------|-------------------|---------|-------|----------|-----------|-----------------------|
| Ga | ameDay Clu   | ub                |                   |         |       |          |           |                       |
|    | Overview     | Contacts          | Sub Organisations | Members | Forms | Products | Documents |                       |
|    |              |                   |                   |         |       |          | Q Search  | Product Name          |
|    | Product Name | )                 |                   |         |       |          |           | Action(s)             |
|    | GameDay Club | Coach Membership  | > Fee 2024        |         |       |          |           | View                  |
|    | GameDay Club | Senior Membership | o Fee 2024        |         |       |          |           | View                  |
|    | GameDay Club | Junior Membership | o Fee 2024        |         |       |          |           | View                  |
|    | GameDay T-Sh | nirt              |                   |         |       |          |           | View                  |

## **Documents**: A record of any documents the organisation has uploaded to their database

| ← Back                            |           |                      |                 |                          |                   |                                  | Login to Organisation |
|-----------------------------------|-----------|----------------------|-----------------|--------------------------|-------------------|----------------------------------|-----------------------|
| GameDay Club                      |           |                      |                 |                          |                   |                                  |                       |
| Overview                          | Contacts  | Sub Organisations    | Members         | Forms                    | Products          | Documents                        |                       |
|                                   |           |                      |                 |                          |                   | Q Search for                     | ¢                     |
| Name                              | File Type | Size Category        | Source Date/Tir | ne Added                 | Date              | /Time Updated                    | Action(s)             |
| Voucher Provider<br>Application   | png       | 18.21<br>Other<br>KB | Admin (AEDT)    | er 15th 2023, 12:20<br>D | ) pm Nove<br>(AED | mber 15th 2023, 12:20 pm<br>T) 🚺 | View 🗸                |
| Show 5 ▼<br>Showing rows 1-1 of 1 |           |                      | K K             | 1 > >1                   |                   |                                  |                       |

## **Related Articles**